Software Engineering Large Practical Working with databases in Android

Stephen Gilmore

School of Informatics, University of Edinburgh

October 16th, 2013

In this lecture we will look at an example Android application which creates a database of TODO notes, with reminders of things which need to be done, and descriptions of these.

The application is due to Lars Vogel (http://www.vogella.com).

## Lars Vogel example: TODOs

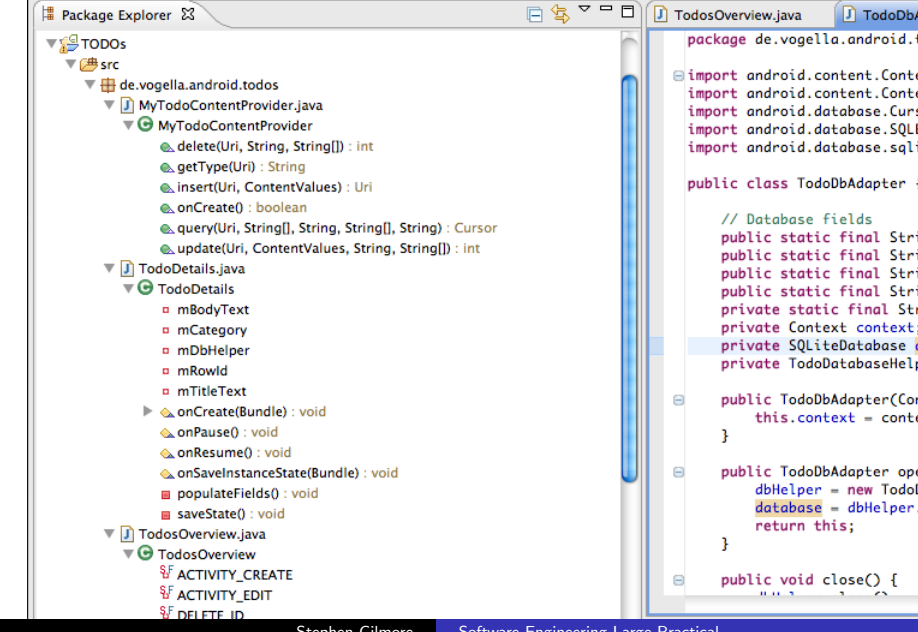

Stephen Gilmore Software Engineering Large Practical

### A database example

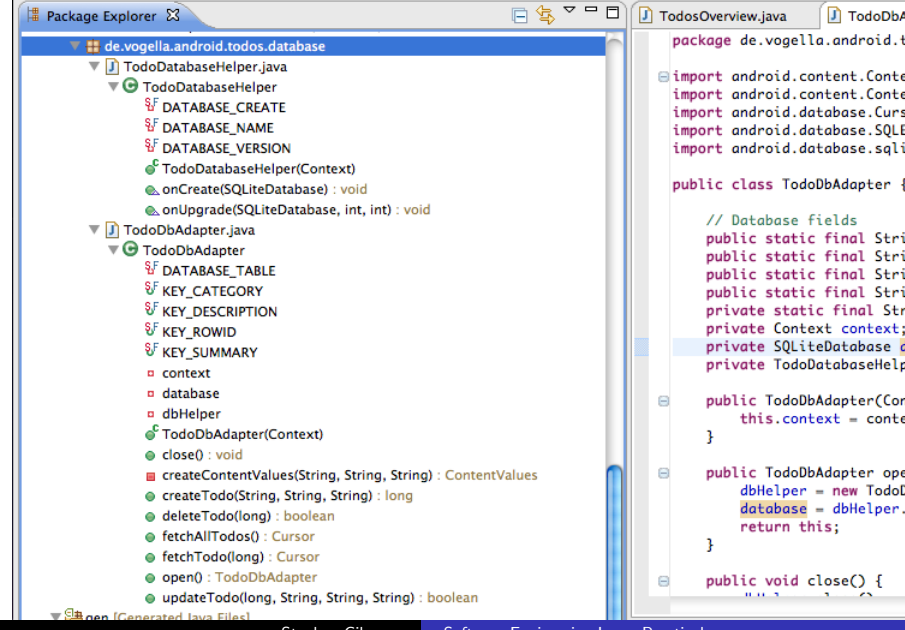

Stephen Gilmore

## TodoDatabaseAdapter

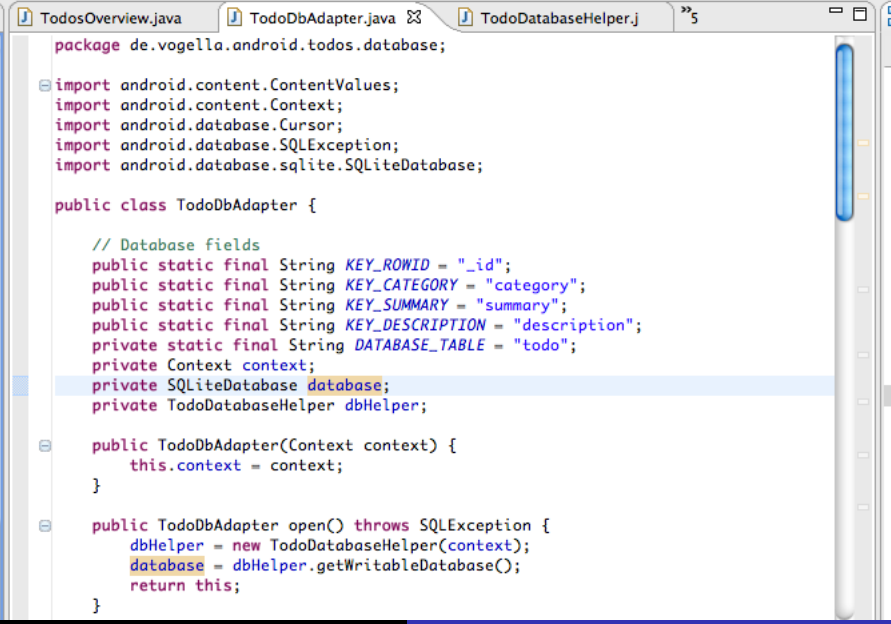

## TodoDatabaseHelper (onCreate())

```
package de.vogellg.android.todos.database:
import android.content.Context:
import android.database.sqlite.SOLiteDatabase;
import android.database.salite.SOLiteOpenHelper:
import android.util.Log;
public class TodoDatabaseHelper extends SOLiteOpenHelper {
   private static final String DATABASE_NAME = "applicationdata";
   private static final int DATABASE_VERSION = 1:
   // Database creation sal statement
   private static final String DATABASE_CREATE = "create table todo (_id integer primary key autoincrement, "
           + "category text not null, summary text not null, description text not null);";
   public TodoDatabaseHelper(Context context) {
                                                                  Table "todo" has columns
       super(context, DATABASE_NAME, null, DATABASE_VERSION);
    }
                                                                    id, category, summary,
                                                                   and description
   // Method is called during creation of the database
   @Override
   public void onCreate(SQLiteDatabase database) {
       database.execSOL(DATABASE_CREATE);
   // Method is called during an upgrade of the database, e.g. if you increase
   // the database version
    @Override
   public void onUpgrade(SOLiteDatabase database, int oldVersion,
           int newVersion) {
       Log.w(TodoDatabaseHelper.class.getName().
               "Upgrading database from version " + oldVersion + " to "
                       + newVersion + ", which will destroy all old data");
       database.execSQL("DROP TABLE IF EXISTS todo");
       onCreate(database):
```

# TodoDatabaseHelper (onUpgrade())

```
comparts and occurate compares
public class TodoDatabaseHelper extends SQLiteOpenHelper {
    private static final String DATABASE_NAME = "applicationdata":
    private static final int DATABASE_VERSION = 1:
    // Database creation sal statement
    private static final String DATABASE_CREATE = "create table todo (_id integer primary key autoincrement, "
            + "category text not null, summary text not null, description text not null):":
    public TodoDatabaseHelper(Context context) {
        super(context, DATABASE_NAME, null, DATABASE_VERSION);
    3
    // Method is called during creation of the database
    @Override
    public void onCreate(SOLiteDatabase database) {
        database.execSQL(DATABASE_CREATE);
    // Method is called during an upgrade of the database, e.g. if you increase
    // the database version
    @Override
    public void onUpgrade(SQLiteDatabase database, int oldVersion,
            int newVersion) {
        Log.w(TodoDatabaseHelper.class.getName(),
                "Upgrading database from version " + oldVersion + " to "
                        + newVersion + ", which will destroy all old data");
        database.execSQL("DROP TABLE IF EXISTS todo");
        onCreate(database):
    }
oblems @ lavadoc 🕱 💊 Declaration 📮 Console
                                  Stephen Gilmore
                                                       Software Engineering Large Practical
```

## TodoDatabaseAdapter (open(), close())

```
package de.vogellg.android.todos.database:
import android.content.ContentValues:
import android.content.Context;
import android.database.Cursor:
import android.database.SOLException;
import android.database.salite.SOLiteDatabase:
public class TodoDbAdapter {
    // Database fields
    public static final String KEY_ROWID = "_id";
    public static final String KEY_CATEGORY = "category";
    public static final String KEY_SUMMARY = "summary";
    public static final String KEY_DESCRIPTION = "description";
    private static final String DATABASE_TABLE = "todo";
    private Context context:
    private SOLiteDatabase database:
    private TodoDatabaseHelper dbHelper;
    public TodoDbAdapter(Context context) {
        this.context = context:
    public TodoDbAdapter open() throws SQLException {
        dbHelper = new TodoDatabaseHelper(context);
        database = dbHelper.getWritableDatabase();
        return this:
    }
    public void close() {
        dbHelper.close():
    /**
     * Create a new todo If the todo is successfully created return the new
```

#### The create, update, and delete methods

```
/**
* Create a new todo If the todo is successfully created return the new
 * rowId for that note. otherwise return a -1 to indicate failure.
 */
public long createTodo(String category, String summary, String description) {
    ContentValues initialValues = createContentValues(category, summary,
            description):
    return database.insert(DATABASE_TABLE, null, initialValues);
}
/**
 * Update the todo
 */
public boolean updateTodo(long rowId, String category, String summary,
        String description) {
    ContentValues updateValues = createContentValues(category, summary,
            description);
    return database.update(DATABASE_TABLE, updateValues. KEY_ROWID + "="
            + rowId, null) > 0;
}
/**
 * Deletes todo
 */
public boolean deleteTodo(long rowId) {
    return database.delete(DATABASE_TABLE, KEY_ROWID + "=" + rowId, null) > 0;
}
/**
 * Return a Cursor over the list of all todo in the database
 ×
                            Stephen Gilmore
                                                Software Engineering Large Practical
```

## The insert() method

| @ Javadoc 🛛                                            |                                                                                                    | (                                                                                             |
|--------------------------------------------------------|----------------------------------------------------------------------------------------------------|-----------------------------------------------------------------------------------------------|
| long android.                                          | atabase.sqlite.SQLiteDatabase.insert(String table, String nullColumnHack, ContentValues                                                                                                    | values)                                                                                       |
| <i>public long insert</i><br>Since: <u>API Level 1</u> | ( <u>String</u> table, <u>String</u> nullColumnHack, <u>ContentValues</u> values)                                                                                                    |                                                                                               |
| Convenience meth                                       | od for inserting a row into the database.                                                                                                    |                                                                                               |
| Parameters                                             |                                                                                                    |                                                                                               |
| table                                                  | the table to insert the row into                                                                                                    |                                                                                               |
| nullColumnHack                                         | optional; may be null. SQL doesn't allow inserting a completely empty row without naming a<br>your provided values is empty, no column names are known and an empty row can't be inse<br>nullColumnHack parameter provides the name of nullable column name to explicitly insert a<br>your values is empty. | t least one column name. If<br>rted. If not set to null, the<br>a NULL into in the case where |
| values                                                 | this map contains the initial column values for the row. The keys should be the column name:                                                                                                    | s and the values the column                                                                   |
| <ul> <li>the row ID of t</li> </ul>                    | ne newly inserted row, or -1 if an error occurred                                                                                                    |                                                                                               |
| J TodosOverview.                                       | ava 🚺 TodoDbAdapter.java 🕱 🚺 TodoDatabaseHelper.j 🛛 🖸 todo_edit.xml                                                                                                    | )"4 <sup>—</sup>                                                                              |
| TODOs<br>public<br>private<br>private<br>private       | <pre># src &gt; # de.vogella.android.todos.database &gt;</pre>                                                                                                    | tring, String, String) : long                                                                 |
| <pre>public     thi }</pre>                            | TodoDbAdapter(Context context) {<br>s.context = context;                                                                                                    |                                                                                               |
| B public                                               | TodoDbAdapter open() throws SQLException {                                                                                                    | ×                                                                                             |

## The update() method

|                                                                                                    |                                                                                                    | - 수 수 客 🐼 🕻                                    | - 0 |
|----------------------------------------------------------------------------------------------------|----------------------------------------------------------------------------------------------------|------------------------------------------------|-----|
| int android.database.s                                                                                                    | qlite.SQLiteDatabase.update(String table, ContentValues values, String whereClau                                                                                                    | se, String[] whereArgs)                        |     |
| public int update ( <u>String</u><br>Since: <u>API Level 1</u>                                                                                     | able, <u>ContentValues</u> values, <u>String</u> whereClause, <u>String[]</u> whereArgs)                                                                                                    |                                                |     |
| Convenience method for u                                                                                                    | odating rows in the database.                                                                                                    |                                                |     |
| Parameters<br>table the table to<br>values a map from<br>whereClause the optional<br>Returns<br>• the number of rows aff                           | update in<br>column names to new column values. null is a valid value that will be translated to NUL<br>WHERE clause to apply when updating. Passing null will update all rows.<br>ected                                                                                                    | ц.                                             |     |
|                                                                                                    |                                                                                                    |                                                |     |
| D TodosOverview.java                                                                                                    | D TodoDbAdapter.java D TodoDatabaseHelper.j d todo_edit.xml                                                                                                    | <b>"</b> 4                                     | - 0 |
| I TodosOverview.java I TodosOverview.java I ⊕ src ▶ ⊕ de. Strin ContentVa d                                                                        | ⑦ TodoDbAdapter.java ② ⑦ TodoDatabaseHelper.j ③ todo_edit.xml<br>vogela.android.todos.database ▶ ③ TodoDbAdapter ▶ ④ updateTodo(long, Strin<br>g description) {<br>lues updateValues = createContentValues(category, summary,<br>escription);                                                                                      | <sup>24</sup><br>Ing, String, String) : boole  | an  |
| TodosOverview.java          TodosOverview.java         Strin         Generative         Generative         return da         }         *         * | ⑦ TodoDbAdapter.java ಔ ⑦ TodoDatabaseHelper.j ⓓ todo_edit.xml<br>vogella.android.todos.database ▶ ⓓ TodoDbAdapter ▶ ⓓ updateTodo(long, Strin<br>g description) {<br>lues updateValues = createContentValues(category, summary,<br>escription);<br>tabase.update{DATABASE_TABLE, updateValues, KEY_ROWID + "="<br>rowId, null) > 0; | <sup>39</sup> 4<br>ag, String, String) : boole | an  |

### The delete() method

| @ Javadoc 🕱                                                                                                    |                                 | 수 수 🔄 🔂                   |     |
|----------------------------------------------------------------------------------------------------|---------------------------------|---------------------------|-----|
| int android.database.sqlite.SQLiteDatabase.delete(String table, String whereClaude)                                         | ise, String[] whereArgs)        |                           |     |
| public int delete ( <u>String</u> table, <u>String</u> whereClause, <u>String[]</u> whereArgs)<br>Since: <u>API Level 1</u> |                                 |                           |     |
| Convenience method for deleting rows in the database.                                                                       |                                 |                           |     |
| Parameters<br>table the table to delete from                                                                                |                                 |                           |     |
| whereClause the optional WHERE clause to apply when deleting. Passing null will delet                                       | e all rows.                     |                           |     |
| <ul> <li>the number of rows affected if a whereClause is passed in, 0 otherwise. To remove a</li> </ul>                     | all rows and get a count p      | bass "1" as the whereClau | se. |
|                                                                                                    |                                 |                           |     |
|                                                                                                    |                                 |                           |     |
|                                                                                                    |                                 |                           |     |
|                                                                                                    |                                 |                           |     |
|                                                                                                    |                                 |                           |     |
| 🕖 TodosOverview.java 🛛 🚺 TodoDbAdapter.java 🔀 🕗 TodoDatabaseHelper.j                                                        | d todo_edit.xml                 | °4                        | - 0 |
| 🕨 🚰 TODOs 🕨 进 src 🕨 🌐 de.vogella.android.todos.database 🕨 🕒 TodoDbAdag                                                      | oter 🕨 🍵 deleteTodo(lo          | ong) : boolean            |     |
| }                                                                                                    |                                 |                           | Ô.  |
| - /**                                                                                                    |                                 |                           |     |
| * Deletes todo                                                                                                    |                                 |                           |     |
| <pre>*/ public boolean deleteTodo(long rowId) {</pre>                                                                       |                                 |                           |     |
| return database.delete DATABASE_TABLE, KEY_ROWID + "-" +                                                                    | <pre>rowId, null) &gt; 0;</pre> |                           |     |
| }                                                                                                    |                                 |                           |     |
| ⊖ /**                                                                                                    |                                 |                           | Ă   |
|                                                                                                    |                                 |                           | _   |
| * Return a Cursor over the list of all todo in the database                                                                 |                                 |                           | Ψ.  |

## Fetch data

```
/**
 * Return a Cursor over the list of all todo in the database
 * @return Cursor over all notes
 */
public Cursor fetchAllTodos() {
    return database.guery(DATABASE_TABLE, new String[] { KEY_ROWID,
            KEY_CATEGORY, KEY_SUMMARY, KEY_DESCRIPTION }, null, null, null,
            null. null):
3
/**
 * Return a Cursor positioned at the defined todo
 */
public Cursor fetchTodo(long rowId) throws SQLException {
    Cursor mCursor = database.guery(true, DATABASE_TABLE, new String[] {
            KEY_ROWID, KEY_CATEGORY, KEY_SUMMARY, KEY_DESCRIPTION },
            KEY_ROWID + "=" + rowId, null, null, null, null, null);
    if (mCursor != null) {
        mCursor.moveToFirst();
    return mCursor:
}
private ContentValues createContentValues(String category, String summary,
        String description) {
    ContentValues values = new ContentValues();
    values.put(KEY_CATEGORY, category);
    values.put(KEY_SUMMARY, summary);
    values.put(KEY_DESCRIPTION, description);
    return values:
```

#### Create content values

```
KEY_CATEGORY, KEY_SUMMARY, KEY_DESCRIPTION }, null, null, null,
                null. null):
    3
    /**
     * Return a Cursor positioned at the defined todo
     */
    public Cursor fetchTodo(long rowId) throws SQLException {
        Cursor mCursor = database.auery(true, DATABASE_TABLE, new String[] {
                KEY_ROWID, KEY_CATEGORY, KEY_SUMMARY, KEY_DESCRIPTION },
                KEY_ROWID + "=" + rowId, null, null, null, null, null);
        if (mCursor != null) {
            mCursor.moveToFirst();
        return mCursor:
    }
    private ContentValues createContentValues(String category, String summary,
            String description) {
        ContentValues values = new ContentValues();
        values.put(KEY_CATEGORY, category);
        values.put(KEY_SUMMARY, summary);
        values.put(KEY_DESCRIPTION, description);
        return values:
oblems @ lavadoc 없
                      😣 Declaration 📃 Console
de.vogella.android.todos.database.TodoDbAdapter
                                                  Software Engineering Large Practical
                               Stephen Gilmore
```

#### Resources

```
⊕ /* AUTO-GENERATED FILE. DO NOT MODIFY...
 package de.vogellg.android.todos;
 public final class R {
     public static final class array {
          public static final int priorities=0x7f040000;
     public static final class attr {
Ξ
     public static final class color {
          public static final int black=0x7f060001:
          public static final int listcolor=0x7f060000;
Ξ
     public static final class drawable {
          public static final int icon=0x7f020000;
          public static final int reminder=0x7f020001;
          public static final int todo=0x7f020002;
     public static final class id {
public static final int LinearLayout01=0x7f080001:
          public static final int TextView01=0x7f080006;
          public static final int category=0x7f080000;
          public static final int icon=0x7f080005;
          public static final int insert=0x7f080008:
          public static final int label=0x7f080007;
          public static final int todo_edit_button=0x7f080004:
          public static final int todo_edit_description=0x7f080003;
          public static final int todo_edit_summary=0x7f080002:
```

Problems 🛛 🖉 @ Javadoc 😣 Declaration 🖳 Console

## Running the application

When we run the application we are able to create a TODO note, and set its category to Urgent or Reminder.

## Running the TODOs application

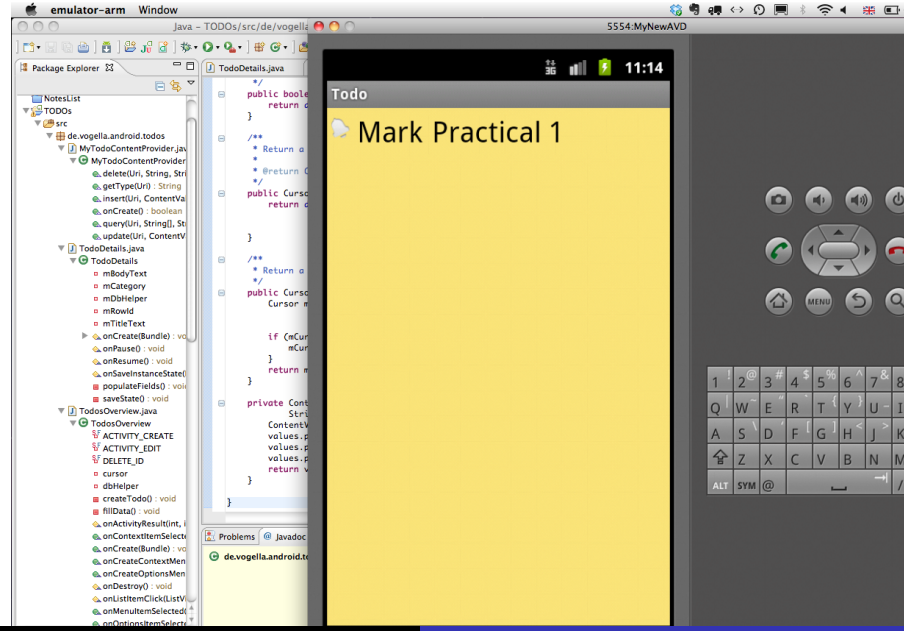

Stephen Gilmore

Software Engineering Large Practical

## Editing a TODO item

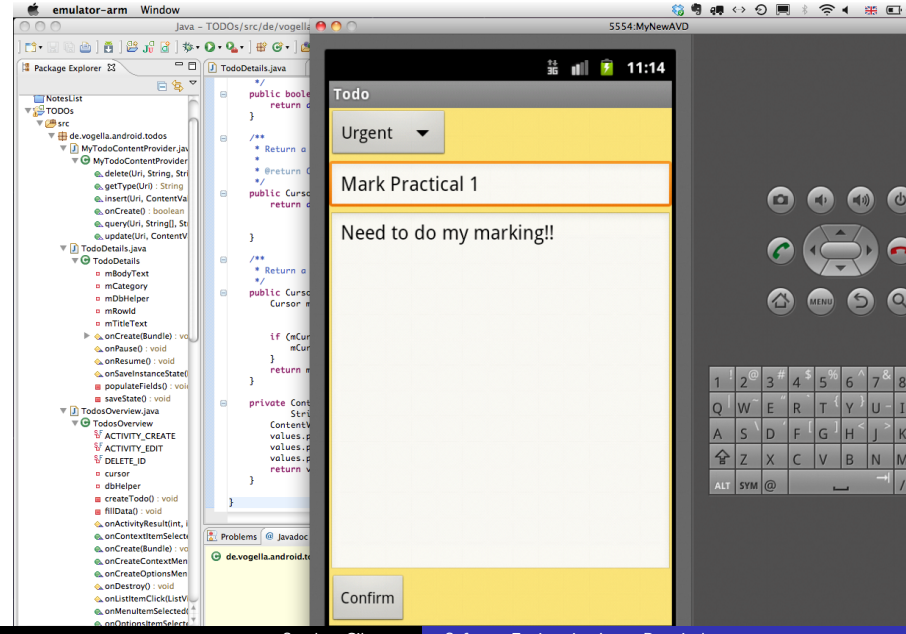

Stephen Gilmore

Software Engineering Large Practical

## Setting category to "Urgent"

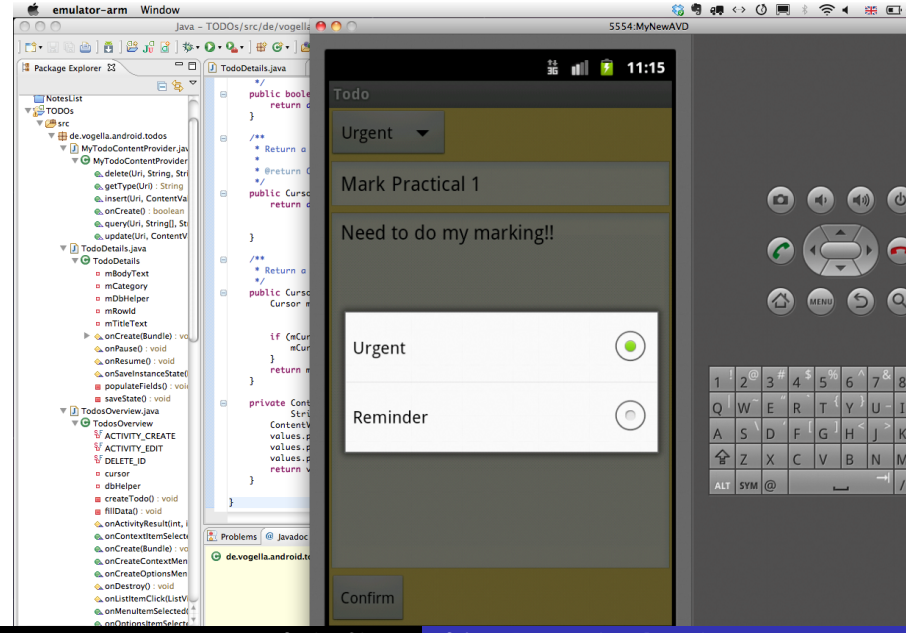

Stephen Gilmore

Software Engineering Large Practical

## TODOs application code

We look at the application code to see how the Java code interacts with the XML layout and see how the database state is managed.

# TodoDetails (imports)

```
package de.vogellg.android.todos:
  ⊟ import android.app.Activity;
    import android.database.Cursor;
    import android.os.Bundle:
    import android.util.Log;
    import android.view.View:
    import android.widget.Button;
    import android.widget.EditText:
    import android.widget.Spinner;
    import de.vogella.android.todos.database.TodoDbAdapter;
    public class TodoDetails extends Activity {
        private EditText mTitleText;
        private EditText mBodyText;
        private Long mRowId:
        private TodoDbAdapter mDbHelper:
        private Spinner mCategory;
        @Override
        protected void onCreate(Bundle bundle) {
            super.onCreate(bundle);
            mDbHelper = new TodoDbAdapter(this);
            mDbHelper.open():
            setContentView(R.layout.todo_edit);
0
            mCategory = (Spinner) findViewBvId(R.id.category);
            mTitleText - (EditText) findViewById(R id todo edit summary):
```

# TodoDetails (onCreate)

```
@Override
        protected void onCreate(Bundle bundle) {
            super.onCreate(bundle);
            mDbHelper = new TodoDbAdapter(this);
            mDbHelper.open();
            setContentView(R.layout.todo_edit):
0
            mCategory = (Spinner) findViewById(R.id.category);
            mTitleText = (EditText) findViewBvId(R.id.todo_edit_summary);
            mBodyText = (EditText) findViewById(R.id.todo_edit_description);
            Button confirmButton = (Button) findViewById(R.id.todo_edit_button);
            mRowId = null:
            Bundle extras = getIntent().getExtras();
            mRowId = (bundle == null) ? null : (Long) bundle
                    .getSerializable(TodoDbAdapter.KEY_ROWID);
            if (extras != null) {
                mRowId = extras.getLong(TodoDbAdapter.KEY_ROWID);
            populateFields();
            confirmButton.setOnClickListener(new View.OnClickListener() {
  e
                public void onClick(View view) {
setResult(RESULT_OK);
                    finish();
                3
            £);
```

## Graphical layout of todo\_edit.xml

| J TodoDetails.java                    | 🚺 Мут                            | odoContentProvide | 🚺 TodosC | verview.java | d todo_ed   | it.xml 🖾 🎇  | - 6         |
|---------------------------------------|----------------------------------|-------------------|----------|--------------|-------------|-------------|-------------|
| Editing config: default               |                                  |                   |          | Ar           | iy locale 📫 | Android 3.0 | Create      |
| 3.7in WVGA (Nexus On                  | ie) 🛟                            | Portrait 🛟        | Normal 🛟 | Day time     | Theme       |             | \$          |
| Palette                               | ▽                                |                   |          |              |             |             | € € 0   ⊖ € |
| 🗁 Form Widgets                        |                                  |                   | V        | 1            |             |             |             |
| TextView Large Medium Small<br>Button |                                  | Todo              |          |              |             |             |             |
| RadioButton                           |                                  | Summary           |          |              |             |             |             |
| CheckedTextView                       | <ul> <li>▲</li> <li>▼</li> </ul> | Description       |          |              |             |             |             |
| Text Fields                           | _                                |                   |          |              |             |             |             |
| Layouts                               | _                                |                   |          |              |             |             |             |
| Composite                             | _                                |                   |          |              |             |             |             |
| Images & Media                        | _                                |                   |          |              |             |             |             |
| Time & Date                           | _                                |                   |          |              |             |             |             |
| Transitions                           | _                                |                   |          |              |             |             |             |
| Advanced                              |                                  | Confirm           |          |              |             |             |             |
| Custom & Library Views                | 5                                |                   |          |              |             |             |             |
| 🔚 Graphical Layout 📑                  | todo_e                           | dit.xml           |          |              |             |             |             |

## Text of todo\_edit.xml

| 🚺 TodoDetails.java                                                                                                    | MyTodoContentProvide                                                                                                    | TodosOverview.java                                                                                                    | d todo_edit.xml 🛿 "4                                                                                                   | - 6 |
|----------------------------------------------------------------------------------------------------|----------------------------------------------------------------------------------------------------|----------------------------------------------------------------------------------------------------|----------------------------------------------------------------------------------------------------|-----|
| k?xml version<br>⊜≺LinearLayout<br>android:c<br>android:l                                                                                                    | <pre>="1.0" encoding="utf-8"?} t xmlns:android="http://scl prientation="vertical" andr ayout_height="fill_parent"</pre>                                                                                                    | hemas.android.com/apk/re<br>roid:layout_width="fill_<br>android:background="@c                                                                                                    | s/android"<br>.parent"<br>.color/listcolor">                                                                           |     |
| <ul> <li><spinner<br>andro</spinner<br></li> <li><linearla<br>andro</linearla<br></li> <li><edit< li=""> <li><edit< li=""> <li>a</li> </edit<></li> </edit<></li></ul> | android:id="@+id/category'<br>sid:layout_height="wrap_co<br>yout android:id="@+id/Lim<br>yid:layout_height="wrap_co<br>Text android:layout_height<br>undroid:layout_weight="1" c<br>undroid:hint="Summary" andr<br>.ayout>            | " android:layout_width='<br>ttent" android:entries="<br>earlayout01"<br>ntent" android:layout_wi<br>= "wrap_content" android<br>android:layout_width="wr<br>roid:imeOptions="actionk | wrap_content"<br>"@array/priorities"><br>dth="fill_parent"><br>1:id="@+id/todo_edit_summary"<br>:ap_content"<br>lext"> |     |
| <ul> <li><edittext<br>andro<br/>andro<br/>andro<br/>andro</edittext<br></li> <li><button a<br="">andro<br/>andro</button></li> </ul>                                   | : android:layout_width="fil<br>id:layout_height="fill_pan<br>id:id="@+id/todo_edit_desc<br>id:gravity="top"<br>id:limeOptions="actionNext'<br>indroid:layout_width="wrap_<br>id:layout_height="wrap_con<br>id:text="@string/todo_edit | ll_parent"<br>rent" android:layout_wei<br>cription" android:hint="<br>"><br>_content"<br>ntent" android:id="@+id/<br>t_confirm">                                                     | ght="1"<br>"Description"<br>'todo_edit_button"                                                                         |     |
| <td>E todo_edit.xml</td> <td></td> <td></td> <td>× •</td>                                                                                                    | E todo_edit.xml                                                                                                    |                                                                                                    |                                                                                                    | × • |

### Outline of todo\_edit.xml

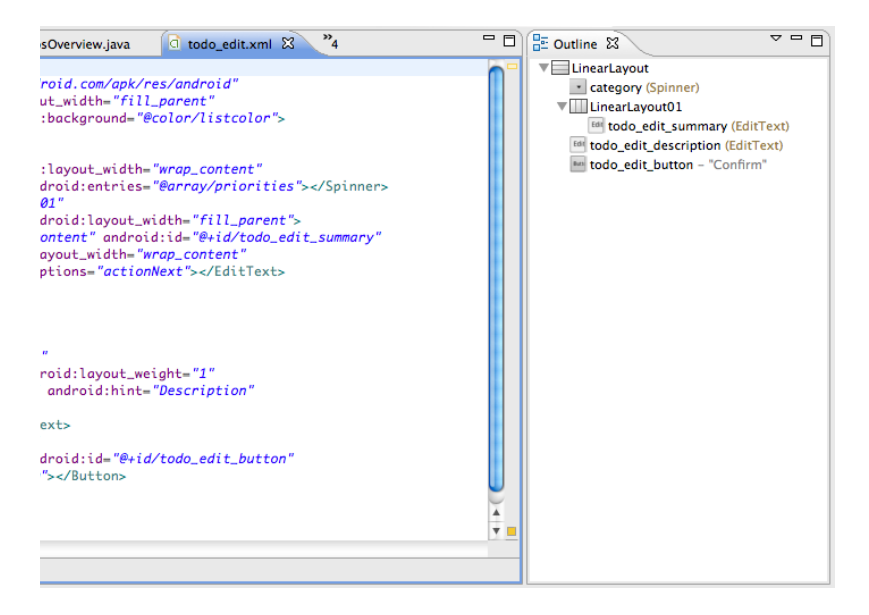

## TodoDetails (populateFields)

```
private void populateFields() {
    if (mRowId != null) {
        Cursor todo = mDbHelper.fetchTodo(mRowId);
        startManagingCursor(todo);
        String category = todo.getString(todo
                .getColumnIndexOrThrow(TodoDbAdapter.KEY_CATEGORY));
        for (int i = 0; i < mCategory.getCount(): i++) {</pre>
            String s = (String) mCategory.getItemAtPosition(i);
            Log.e(null, s + " " + category);
            if (s.equalsIgnoreCase(category)) {
                mCategory.setSelection(i):
        mTitleText.setText(todo.aetStrina(todo
                .getColumnIndexOrThrow(TodoDbAdapter.KEY_SUMMARY)));
        mBodyText.setText(todo.aetStrina(todo
                .getColumnIndexOrThrow(TodoDbAdapter.KEY_DESCRIPTION)));
    3
3
```

#### Save state, onPause, onResume

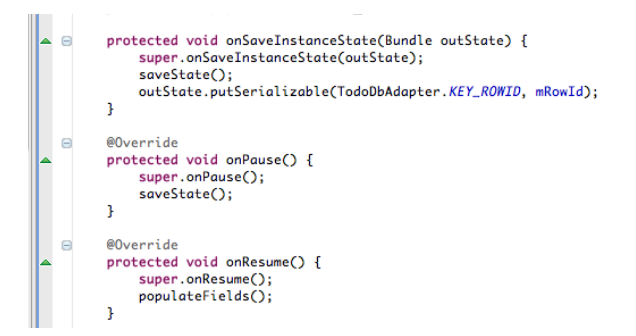

#### Save state

```
Private void saveState() {
    String category = (String) mCategory.getSelectedItem();
    String summary = mTitleText.getText().toString();
    String description = mBodyText.getText().toString();
    if (mRowId == null) {
        long id = mDbHelper.createTodo(category, summary, description);
        if (id > 0) {
            mRowId = id;
        }
    } else {
        mDbHelper.updateTodo(mRowId, category, summary, description);
    }
}
```

## TodosOverview (onCreate)

```
package de.vogellg.android.todos:
import android.app.ListActivity;...
  public class TodosOverview extends ListActivity {
     private TodoDbAdapter dbHelper;
     private static final int ACTIVITY CREATE = 0:
     private static final int ACTIVITY_EDIT = 1;
     private static final int DELETE ID = Menu, FIRST + 1:
     private Cursor cursor;
     /** Called when the activity is first created. */
     @Override
     public void onCreate(Bundle savedInstanceState) {
         super.onCreate(savedInstanceState);
         setContentView(R.layout.todo_list);
         this.getListView().setDividerHeight(2):
         dbHelper = new TodoDbAdapter(this);
         dbHelper.open();
         fillData():
         registerForContextMenu(getListView());
     // Create the menu based on the XML definition
     @Override
     public boolean onCreateOptionsMenu(Menu menu) {
         MenuInflater inflater = aetMenuInflater():
```

## Options menu, item selected

```
// Create the menu based on the XML definition
@Override
public boolean onCreateOptionsMenu(Menu menu) {
    MenuInflater inflater = getMenuInflater();
    inflater.inflate(R.menu.listmenu, menu);
    return true;
}
// Reaction to the menu selection
@Override
public boolean onMenuItemSelected(int featureId, MenuItem item) {
    switch (item.getItemId()) {
        case R.id.insert:
            createTodo();
            return true;
        }
        return super.onMenuItemSelected(featureId, item);
    }
```

### Options item selected

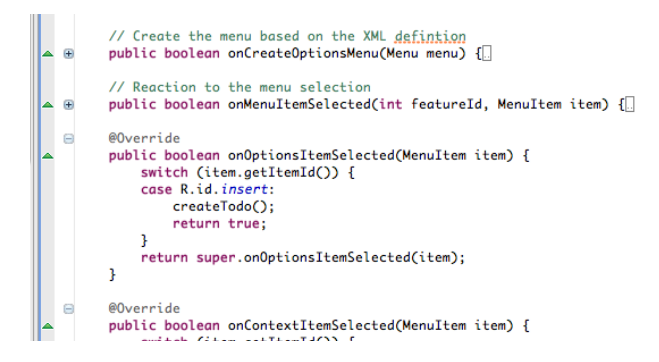

#### Accessing the insert menu

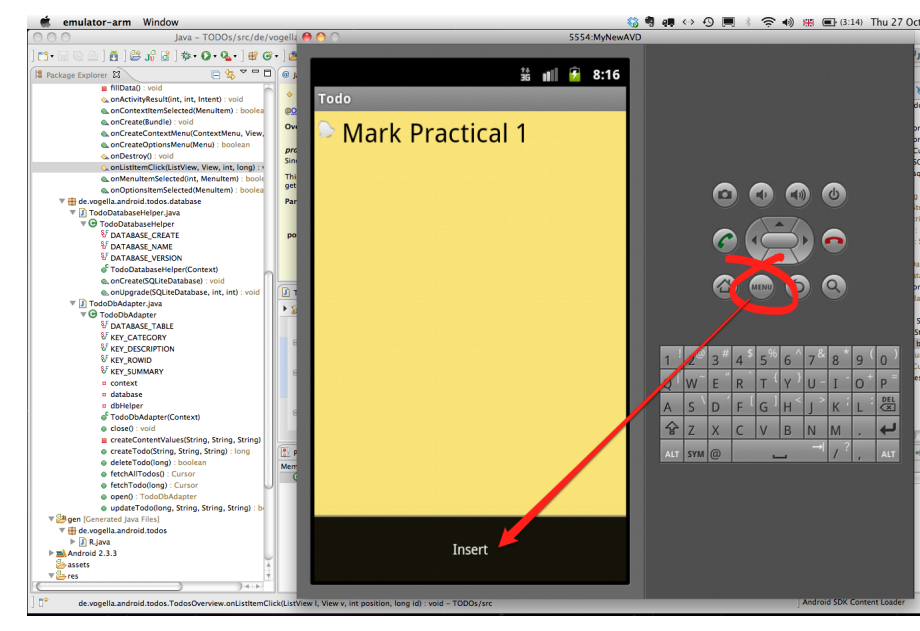

During development we might have bugs in our code which cause problems with the database. In this case we would like to be able to see the content of the database and check that it is as we expect. We can use the Dalvik Debug Monitor Server (DDMS) to do this and we can also inspect the database using other tools for processing SQLlite databases.

## Dalvik Debug Monitor Server (DDMS)

| 00                                                                                                    | DDMS - TODOs/src/                                                       | de/vogella/and   | iroid/todos/database/TodoDbAdapter.jav                                                                                                    | a - Eclipse SDK -                          | /Users/stephengilmore/Documents/S | ioftware/Eclipse/workspace |
|----------------------------------------------------------------------------------------------------|-------------------------------------------------------------------------|------------------|----------------------------------------------------------------------------------------------------|--------------------------------------------|-----------------------------------|----------------------------|
| ] 📬 🗟 🕲 🗠 ] 👸 ] 😂                                                                                                    | 🎜 🕃 ] 🏇 • 🔕 • 🂁 ] 🍅                                                     | A•] P 🏼          | 圓 🗊 ] 彭 • 彩 • 🍫 � • ↔ •                                                                                                    |                                            |                                   | 🖺 🖏 Java 🌑 DDMS            |
| Devices 😫                                                                                                    | * 0 0 0 % % 🖉 🗢                                                         | 1 🚳 🔻 🗖 🗖 🕅      | 🖏 Threads 🔞 Heap 🔞 Allocation Tracker 👔                                                                                                    | File Explorer 🕄                            |                                   | M 🗐 🗕 🔶 🖓 🗖                |
| Name                                                                                                    |                                                                         |                  | Name                                                                                                    | Size Date                                  | Time Permissions Info             |                            |
| V 🔄 emulator-55 Online                                                                                                    | MyNewAVD                                                                |                  | 🔻 🗁 data                                                                                                    | 2011-10-0                                  | 3 22:53 drwxrwxx                  |                            |
| system proce 61                                                                                                    | 8600                                                                    |                  | > Contraction                                                                                                    | 2011-10-2                                  | 6 15:56 drwxrwxx                  |                            |
| com.android. 127                                                                                                    | 8602                                                                    |                  | ▶ 	 app-private                                                                                                    | 2011-10-0                                  | 3 22:52 drwxrwxx                  |                            |
| jp.co.omrons 119                                                                                                    | 8603                                                                    |                  | backup                                                                                                    | 2011-10-2                                  | 6 15:55 drwx                      |                            |
| com.android, 130                                                                                                    | 8601                                                                    |                  | All the second second secon | 2011-10-2                                  | 6 15:56 drwxrwxx                  |                            |
| com.android, 142                                                                                                    | 8604                                                                    |                  | 🔻 🗁 data                                                                                                    | 2011-10-2                                  | 6 15:49 drwxrwxx                  |                            |
| com.android, 162                                                                                                    | 8605                                                                    |                  | Android.tts                                                                                                    | 2011-10-0                                  | 3 22:53 drwxr-xx                  |                            |
| android.proc 180                                                                                                    | 8606                                                                    |                  | com.android.browser                                                                                                    | 2011-10-0                                  | 5 06:47 drwxr-xx                  |                            |
| com.android, 200                                                                                                    | 8607                                                                    |                  | com.android.calculator2                                                                                                    | 2011-10-0                                  | 3 22:53 drwxr-xx                  |                            |
| com.android. 216                                                                                                    | 8610                                                                    |                  | Com android camera                                                                                                    | 2011-10-2                                  | 3 07:30 drwxr-xx                  |                            |
| com android 233                                                                                                    | 8616                                                                    |                  | E Com android certinstaller                                                                                                    | 2011-10-0                                  | 3 22:53 drwxr-xx                  |                            |
| com android 243                                                                                                    | 8620                                                                    |                  | E Com android contacts                                                                                                    | 2011-10-2                                  | 6 10:25 drwxr-xx                  |                            |
| com android 245                                                                                                    | 8524                                                                    |                  | Com android customlocale                                                                                                    | 2011-10-0                                  | 3 22:53 drawr-xx                  |                            |
| android proc 261                                                                                                    | 8627                                                                    |                  | It is com android defrontainer                                                                                                    | 2011-10-0                                  | 3 22:53 drawr-xx                  |                            |
| com android 272                                                                                                    | 8629                                                                    | Ĭ.               | It Com android daskclock                                                                                                    | 2011-10-0                                  | 3 22-54 drawr-yy                  |                            |
| com android 292                                                                                                    | 8631                                                                    | Ŧ                | It Com android development                                                                                                    | 2011-10-0                                  | 1 22:51 drawr-y-y                 |                            |
| Contantor of ar E SE                                                                                                    | 0051                                                                    |                  | h (a com android amail                                                                                                    | 2011-10-0                                  | 2 22:54 deeve-vv                  |                            |
| 🗑 Emulator Control 🕴 🔪                                                                                                    |                                                                         | - u              | h (h com android fallback                                                                                                    | 2011-10-0                                  | 2 22:53 deex-xx                   |                            |
| Telephony Status                                                                                                    |                                                                         |                  | h Com android callons                                                                                                    | 2011-10-0                                  | 2 22:52 deexe a                   |                            |
|                                                                                                    |                                                                         |                  | h Constantion of the garriery                                                                                                    | 2011-10-0                                  | E 15-55 down in a                 |                            |
| Voice: home                                                                                                    | Speed: Full                                                             |                  | b Contantoroto.gestare.outider                                                                                                    | 2011-10-2                                  | 0 13:33 diwal-aa                  |                            |
| Data: home                                                                                                    | Latency: None                                                           | a 🔢              | Contandroid.html/wewer                                                                                                    | 2011-10-0                                  | 3 22:53 UWKI-XX                   |                            |
|                                                                                                    |                                                                         | ·                | Company of the second second secon | 2011-10-0                                  | 3 22:53 Urwkr-xx                  |                            |
| Telephony Actions                                                                                                    |                                                                         |                  | Com.android.inputmetriod.pinyin                                                                                                    | 2011-10-0                                  | 3 22:53 drwxr-xx                  |                            |
| Telephony Accoust                                                                                                    |                                                                         | ¥                | P Ge com anoroid launcher                                                                                                    | 2011-10-0                                  | 3 22:53 drwxr-xx                  |                            |
| Incoming number:                                                                                                    |                                                                         |                  | P 🗁 com.anoroid.mms                                                                                                    | 2011-10-0                                  | 3 22:54 drwxr-xx                  |                            |
| Voice                                                                                                    |                                                                         |                  | P 🗁 com.android.music                                                                                                    | 2011-10-0                                  | 3 22:53 drwxr-xx                  |                            |
|                                                                                                    |                                                                         |                  | com.android.netspeed                                                                                                    | 2011-10-0                                  | 3 22:53 drwxr-xx                  |                            |
| U SMS                                                                                                    |                                                                         |                  | Com.android.packageinstaller                                                                                                    | 2011-10-0                                  | 3 22:53 drwxr-xx                  |                            |
| Message:                                                                                                    |                                                                         |                  | Com.android.phone                                                                                                    | 2011-10-0                                  | 3 22:53 drwxr-xx                  |                            |
|                                                                                                    |                                                                         |                  | Com.android.protips                                                                                                    | 2011-10-0                                  | 4 10:21 drwxr-xx                  |                            |
|                                                                                                    |                                                                         |                  | Com.android.providers.applications                                                                                                    | 2011-10-0                                  | 3 22:53 drwxr-xx                  |                            |
|                                                                                                    |                                                                         |                  | Com.android.providers.contacts                                                                                                    | 2011-10-0                                  | 3 22:53 drwxr-xx                  |                            |
|                                                                                                    |                                                                         | - X              | Com.android.providers.downloads                                                                                                    | 2011-10-0                                  | 3 22:53 drwxr-xx                  |                            |
| Call Hang Up                                                                                                    |                                                                         | τ.               | com.android.providers.downloads.u                                                                                                    | 2011-10-0                                  | 3 22:53 drwxr-xx                  |                            |
| EugCat 2                                                                                                    |                                                                         |                  |                                                                                                    |                                            |                                   | 0000 +                     |
|                                                                                                    |                                                                         |                  |                                                                                                    | _                                          |                                   |                            |
|                                                                                                    |                                                                         |                  |                                                                                                    | Log                                        |                                   |                            |
| Time         pid         ta           10-26         15:55:31         # 33         2y           10-26         15:55:31         # 33         2y | g Message<br>gote Treloaded dramable res<br>gote Treloaded dramable res | ource 40x1000093 | (res/dramable-bdpi/sys def app icon.png) t<br>(res/dramable-bdpi/syrow down float.png) t                                                                                                    | hat varies with com<br>bat varies with com | afiguration!!                     |                            |
| Filter:                                                                                                    |                                                                         |                  |                                                                                                    |                                            |                                   |                            |
|                                                                                                    |                                                                         |                  |                                                                                                    |                                            |                                   |                            |
| n*                                                                                                    |                                                                         |                  |                                                                                                    |                                            |                                   | Android SDK Content Loader |

## File explorer in DDMS

| 😤 Threads 🔋 Heap 🔋 Allocation Tracker 📫 | File Explorer 🔀 |                       |
|-----------------------------------------|-----------------|-----------------------|
| Name                                    | Size Date       | Time Permissions Info |
| 🔻 🗁 data                                | 2011-10-03      | 3 22:53 drwxrwxx      |
| 🕨 🗁 app                                 | 2011-10-26      | 5 15:56 drwxrwxx      |
| 🕨 🗁 app-private                         | 2011-10-03      | 3 22:52 drwxrwxx      |
| 🕨 🗁 backup                              | 2011-10-26      | 5 15:55 drwx          |
| 🕨 🗁 dalvik-cache                        | 2011-10-26      | 5 15:56 drwxrwxx      |
| 🔻 🗁 data                                | 2011-10-26      | 5 15:49 drwxrwxx      |
| android.tts                             | 2011-10-03      | 3 22:53 drwxr-xx      |
| com.android.browser                     | 2011-10-05      | 5 06:47 drwxr-xx      |
| com.android.calculator2                 | 2011-10-03      | 3 22:53 drwxr-xx      |
| com.android.camera                      | 2011-10-23      | 3 07:30 drwxr-xx      |
| com.android.certinstaller               | 2011-10-03      | 3 22:53 drwxr-xx      |
| com.android.contacts                    | 2011-10-26      | 5 10:25 drwxr-xx      |
| com.android.customlocale                | 2011-10-03      | 3 22:53 drwxr-xx      |
| com.android.defcontainer                | 2011-10-03      | 3 22:53 drwxr-xx      |
| com.android.deskclock                   | 2011-10-03      | 3 22:54 drwxr-xx      |
| com.android.development                 | 2011-10-03      | 3 22:53 drwxr-xx      |
| 🕨 🧀 com.android.email                   | 2011-10-03      | 3 22:54 drwxr-xx      |
| com.android.fallback                    | 2011-10-03      | 3 22:53 drwxr-xx      |
| com.android.gallery                     | 2011-10-03      | 3 22:53 drwxr-xx      |
| com.android.gesture.builder             | 2011-10-26      | 5 15:55 drwxr-xx      |
| com.android.htmlviewer                  | 2011-10-03      | 3 22:53 drwxr-xx      |
| com.android.inputmethod.latin           | 2011-10-03      | 3 22:53 drwxr-xx      |
| com.android.inputmethod.pinyin          | 2011-10-03      | 3 22:53 drwxr-xx      |
| Com.android.launcher                    | 2011-10-03      | 3 22:53 drwxr-xx      |
| com.android.mms                         | 2011-10-03      | 3 22:54 drwxr-xx      |
| com.android.music                       | 2011-10-03      | 3 22:53 drwxr-xx      |

## /data/data/de.vogella.android.todos/...

|       | Eclipse       | File   | Edit       | Refactor   | Source     | Run      | Navi       | gate Search                 | Project      | Window          | Help    |                   |       | 🍪 🦷           |
|-------|---------------|--------|------------|------------|------------|----------|------------|-----------------------------|--------------|-----------------|---------|-------------------|-------|---------------|
| 0     | 0             |        |            |            | DDMS - T   | ODOs/g   | en/de      | e/vogella/andro             | id/todos/    | R.java – Eclip  | ose SDK | K – /Users/stephe | ngiln | nore/Docum    |
| ] 📬 • |               | 1      | 😫 🞜        | 🔓 ] 🏇 • 🕻  | • • • ] @  | [ • 🔗 و  | ₽ ⊿        | / <b>. .</b> ] <u>}</u> • { | - *> 🗢       | •               |         |                   |       |               |
| De De | vices 🕱       |        | <b>∦</b> € | 0 🟮        | % 😤 👳      | 100 ▼    |            | 😤 Threads 🏮                 | Heap 🔋 A     | Ilocation Track | ker 👘 I | File Explorer 😫   |       |               |
| Name  |               |        |            |            |            |          |            | Name                        |              |                 |         | Size Date         | Time  | Permissions I |
| ▼ 🔢   | emulator-55   | Online |            | MyNewAVD   |            |          | 0          | ▶ 🧁 com                     | example.an   | ndroid.contactr | manag   | 2011-10-26        | 15:55 | drwxr-xx      |
| _     | system_proce  | 61     |            | 8600       |            |          |            | ▶ 🧁 com                     | example.an   | ndroid.livecube | s       | 2011-10-26        | 15:55 | drwxr-xx      |
|       | com.android.  | 127    |            | 8602       |            |          |            | ▶ 🧁 com                     | example.an   | ndroid.notepad  |         | 2011-10-26        | 15:55 | drwxr-xx      |
|       | jp.co.omrons  | 119    |            | 8603       |            |          |            | ▶ 🧁 com                     | example.an   | ndroid.searchat | bledic  | 2011-10-26        | 15:55 | drwxr-xx      |
|       | com.android.  | 130    |            | 8601       |            |          |            | ▶ 🧁 com                     | example.an   | ndroid.softkeyb | oard    | 2011-10-26        | 15:55 | drwxr-xx      |
|       | com.android.  | 142    |            | 8604       |            |          |            | 🕨 🧁 com                     | example.an   | ndroid.wiktiona | iry     | 2011-10-26        | 15:55 | drwxr-xx      |
|       | com.android.  | 162    |            | 8605       |            |          |            | ▶ 🧁 com                     | mad.mick.f   | orum            |         | 2011-10-26        | 15:55 | drwxr-xx      |
|       | android.proc  | 180    |            | 8606       |            |          |            | ▶ 🧁 com                     | svox.pico    |                 |         | 2011-10-03        | 22:53 | drwxr-xx      |
|       | com.android.  | 200    |            | 8607       |            |          | 4          | 🔻 🧁 de. w                   | ogella.andro | oid.todos       |         | 2011-10-26        | 15:56 | drwxr-xx      |
|       | com android   | 216    |            | 8610       |            |          | Ψ.         | 🔻 🧁 d                       | atabases     |                 |         | 2011-10-26        | 15:57 | drwxrwxx      |
| En En | ulator Contro | 1 23   |            |            |            |          |            |                             | application  | ndata           |         | 5120 2011-10-26   | 15:57 | -rw-rw        |
|       |               |        |            |            |            |          |            | 🕞 li                        | د            |                 |         | 2011-10-26        | 15:56 | drwxr-xr-x    |
| Tel   | ephony Status | 5      |            |            |            |          | - <b>N</b> | ▶ 🧁 jp.co                   | omronsoft    | .openwnn        |         | 2011-10-26        | 15:50 | drwxr-xx      |
| V     | oice: home    |        | \$         | Speed:     | Full       | •        |            | 🕨 🧁 dontpar                 | nic          |                 |         | 2011-10-03        | 22:52 | drwxr-x       |
|       |               |        |            |            |            | -        |            | 🕨 🧁 local                   |              |                 |         | 2011-10-03        | 22:52 | drwxrwxx      |
| D     | ata: home     |        | ÷          | Latency:   | None       | -        |            | ► >> lost+fo                | und          |                 |         | 2011-10-03        | 22:52 | drwxrwx       |
|       |               |        |            |            |            |          |            | 🕨 🧁 misc                    |              |                 |         | 2011-10-03        | 22:52 | drwxrwxt      |
| Tel   | ephony Action | ns     |            |            |            |          |            | 🕨 🍋 propert                 | Y            |                 |         | 2011-10-03        | 22:53 | drwx          |
| In    | coming numb   | er:    |            |            |            |          |            | Ecure >> secure             |              |                 |         | 2011-10-03        | 22:52 | drwx          |
| 6     | Voice         |        |            |            |            |          |            | 🕨 🧁 system                  |              |                 |         | 2011-10-26        | 15:56 | drwxrwxr-x    |
| G     | / VOICE       |        |            |            |            |          | Ă          | 🕨 🧁 mnt                     |              |                 |         | 2011-10-26        | 15:55 | drwxrwxr-x    |
| C     | ) SMS         |        |            |            |            |          | ¥          | 🕨 🗁 system                  |              |                 |         | 2011-02-03        | 22:51 | drwxr-xr-x    |
| i Lo  | gCat 📮 Con    | sole 🕅 |            |            |            |          |            |                             |              |                 |         |                   |       |               |
| Andro | id            |        |            |            |            |          |            |                             |              |                 |         |                   |       |               |
| Γ2011 | -10-26 15:    | 55:03  | - TODO     | s] Refresh | ina resour | ce folde | ers.       |                             |              |                 |         |                   |       |               |
| [2011 | -10-26 15:    | 55:03  | - TODO     | s] Startin | gincremen  | tal Pre  | Comp       | iler: Checking              | resource     | changes.        |         |                   |       |               |
| [2011 | -10-26 15:    | 55:03  | - TODO     | s] Attribu | te minSdkV | ersion ( | (9) i      | s lower than th             | e project    | t target AP     | I level | (10)              |       |               |
| [2011 | -10-26 15:    | 55:03  | - TODO     | s] Nothing | to pre co  | mpile!   |            |                             |              |                 |         |                   |       |               |
| [2011 | -10-26 15:    | 55:03  | - TODO     | s]         |            |          |            | -                           |              |                 |         |                   |       |               |
| L2011 | -10-26 15:    | 55:03  | - TODO     | s] Android | Launch!    |          |            |                             |              |                 |         |                   |       |               |
| L2011 | 10-26 15:     | 55:03  | - TODO     | Isj adb is | running no | rmaily.  |            |                             | _            |                 |         |                   |       |               |
|       |               |        |            |            | Stephen    | Gilmor   | re         | Software E                  | ngineeri     | ng Large P      | ractic  | al                |       |               |

## Pulling a file from the device

| ] + 🖗 + 🏷 <b>+</b> ↔ +            |                 |                 |                                       | E 😫    | DDM      | 5     |        |     |
|-----------------------------------|-----------------|-----------------|---------------------------------------|--------|----------|-------|--------|-----|
| 🔋 Heap 🔋 Allocation Tracker 📑     | File Explorer 🛿 |                 |                                       | M 🕯    | -        | + `   | ~      | E   |
|                                   | Size Date       | Time Permission | s Info                                |        |          |       |        | Π   |
| com.example.android.contactmanag  | 2011-10-26      | 15:55 drwxr-x   | ×                                     | Pull a | file fro | m the | e devi | ice |
| com.example.android.livecubes     | 2011-10-26      | 15:55 drwxr-x   | x                                     |        |          |       |        | 1   |
| com.example.android.notepad       | 2011-10-26      | 15:55 drwxr-x   | x                                     |        |          |       |        |     |
| com.example.android.searchabledic | 2011-10-26      | 15:55 drwxr-x   | ×                                     |        |          |       |        | ł   |
| com.example.android.softkeyboard  | 2011-10-26      | 15:55 drwxr-x   | x                                     |        |          |       |        |     |
| com.example.android.wiktionary    | 2011-10-26      | 15:55 drwxr-x   | ×                                     |        |          |       |        | 1   |
| com.mad.mick.forum                | 2011-10-26      | 15:55 drwxr-x   | x                                     |        |          |       |        |     |
| com.svox.pico                     | 2011-10-03      | 22:53 drwxr-x   | x                                     |        |          |       |        |     |
| de.vogella.android.todos          | 2011-10-26      | 15:56 drwxr-x   | ×                                     |        |          |       |        | 1   |
| 🗁 databases                       | 2011-10-26      | 15:57 drwxrwx   | x                                     |        |          |       |        | 1   |
| 📄 applicationdata                 | 5120 2011-10-26 | 15:57 -rw-rw    | -                                     |        |          |       |        | l   |
| 🔁 lib                             | 2011-10-26      | 15:56 drwxr-xr- | c c c c c c c c c c c c c c c c c c c |        |          |       |        |     |
| jp.co.omronsoft.openwnn           | 2011-10-26      | 15:50 drwxr-x   | x                                     |        |          |       |        |     |
| ntpanic                           | 2011-10-03      | 22:52 drwxr-x   | -                                     |        |          |       |        |     |
| al                                | 2011-10-03      | 22:52 drwxrwx   | x                                     |        |          |       |        | ļ   |
| t+found                           | 2011-10-03      | 22:52 drwxrwx   | -                                     |        |          |       |        |     |
| sc                                | 2011-10-03      | 22:52 drwxrwx   | t                                     |        |          |       |        |     |
| operty                            | 2011-10-03      | 22:53 drwx      | -                                     |        |          |       |        | ļ   |
| cure                              | 2011-10-03      | 22:52 drwx      | -                                     |        |          |       |        |     |
| stem                              | 2011-10-26      | 15:56 drwxrwxr- | x                                     |        |          |       |        | ļ   |
|                                   | 2011-10-26      | 15:55 drwxrwxr- | ×                                     |        |          |       |        |     |
| n                                 | 2011-02-03      | 22:51 drwxr-xr- | < c                                   |        |          |       |        |     |
|                                   |                 |                 |                                       |        | 1 E -    | . = 9 |        | Ì   |

cing resource changes. In the project target API level (10)

>sOverview activity launch slator with compatible AVD 'MyNewAVD' vice 'MyNewAVD'

## Pulling a file from the device

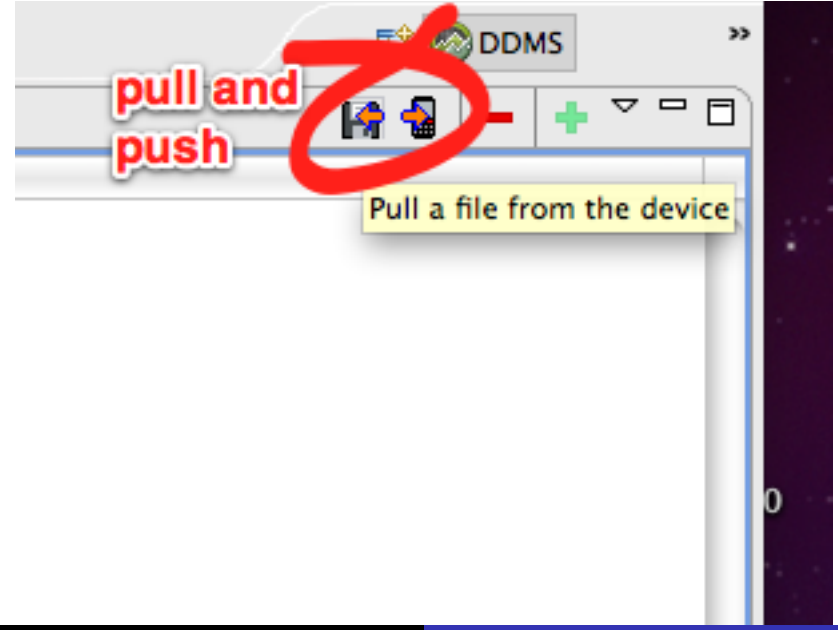

#### Get the device file

| 🖏 Threads 🔋 Heap 🔋 Allocation Tracker 👘 | File Explorer 😫                 |     |
|-----------------------------------------|---------------------------------|-----|
| lame                                    | Size Date Time Permissions Info |     |
| com.example.android.contactmanac        | 2011-10-26 15:55 drwxr-xx       |     |
| Com.example.android.livecubes           | 2011-10-26 15:55 drwxr-xx       |     |
| com.example.android.notepad             | 2011-10-26 15:55 drwxr-xx       |     |
| com.example.android.searchabledic       | 2011-10-26 15:55 drwxr-xx       |     |
| 🕨 🧁 Cet Di                              | wice File                       |     |
|                                         |                                 |     |
| ▶ 🗁                                     |                                 |     |
| Save As: applicationdata                |                                 |     |
|                                         |                                 |     |
| Where: Desktop                          |                                 |     |
|                                         |                                 |     |
|                                         | Cancel                          |     |
| ▶ 🔁 do                                  |                                 |     |
| ▶ 🔁 local                               | 2011-10-03 22:52                |     |
| ▶ 🔁 lost+found                          | 2011-10-03 22:52 drwxrwx        |     |
| >>>>>>>>>>>>>>>>>>>>>>>>>>>>>>>>>>>     | 2011-10-03 22:52 drwxrwxt       |     |
| property                                | 2011-10-03 22:53 drwx           |     |
| Secure                                  | 2011-10-03 22:52 drwx           |     |
| 🕨 🗁 system                              | 2011-10-26 15:56 drwxrwxr-x     |     |
| 🕨 🗁 mnt                                 | 2011-10-26 15:55 drwxrwxr-x     |     |
| 🕨 🗁 system                              | 2011-02-03 22:51 drwxr-xr-x     |     |
|                                         |                                 | 🖹 🕞 |

ler: Checking resource changes. lower than the project target API level (10)

:odos.TodosOverview activity launch 1g new emulator with compatible AVD 'MyNewAVD' /irtual Device 'MyNewAVD'

## Inspecting the file with sqlite3

```
Terminal - solite3 -
        salite3
dhcp-91-122:~ stephengilmore$ sqlite3 Desktop/applicationdata
SOLite version 3.6.12
Enter ".help" for instructions
Enter SOL statements terminated with a ":"
salite> .dump
BEGIN TRANSACTION:
CREATE TABLE android_metadata (locale TEXT);
INSERT INTO "android metadata" VALUES('en US');
CREATE TABLE todo ( id integer primary key autoincrement, category text no
INSERT INTO "todo" VALUES(1, 'Urgent', 'Mark Practical 1
                                                                  '.'Need to
DELETE FROM salite sequence;
INSERT INTO "sqlite_sequence" VALUES('todo',1);
COMMIT:
sglite>
```

## Inspecting the file with sqlite3 on DiCE

```
0 0
                                                                Terminal - ssh -
        salite3
                             ssh
[belfast]stg: sqlite3 /home/stg/applicationdata
SOLite version 3.3.6
Enter ".help" for instructions
sqlite> .dump
BEGIN TRANSACTION:
CREATE TABLE android metadata (locale TEXT);
INSERT INTO "android_metadata" VALUES('en_US');
CREATE TABLE todo (_id integer primary key autoincrement, category text no
INSERT INTO "todo" VALUES(1, 'Urgent', 'Mark Practical 1
                                                                  '. 'Need 1
DELETE FROM sqlite_sequence;
INSERT INTO "sqlite sequence" VALUES('todo', 1);
COMMIT:
salite>
```

#### Other tools for inspecting the database

Numerous browsers exist for SQLite databases.

- The CellObject SQLite & XML Browser is an Eclipse plug-in tool built on top of Dalvik Debug Monitor Server (DDMS), intended for Android application developers. It is available from http://cellobject.net/
- SQLite Manager is an add-on for Firefox which allows users to browse SQLite databases using the Firefox browser. It is available from https://addons.mozilla.org/en-US/ firefox/addon/sqlite-manager/
- SQLite Database Browser allows users to create, design and edit database files compatible with SQLite using a familiar spreadsheet-like interface. It is available from http://sqlitebrowser.sourceforge.net/

## Using LogCat

As usual, the effect of Java exceptions and other problems will appear in the LogCat view.

## Debugs and errors displayed in LogCat

|                |       |              | Log                                                                                                    |
|----------------|-------|--------------|----------------------------------------------------------------------------------------------------|
| Time           | pid   | tag          | Message                                                                                                    |
| 0-20 20.10.04. |       | amp occurate | filmow already recover, remoting rocks dain or, companyior, incentar, view, improme chorotrency company oxyger/yebeo      |
| 0-26 23:16:54. | D 61  | SatpClie     | request time failed: java.net.SocketException: Address family not supported by protocol                                   |
| 0-26 23:17:05. | D 333 | dalvikvm     | GC CORCORRENT IYeed 494K, 54% IYee 2728K/583IK, external 2419K/2976K, paused 8ms+4ms                                      |
| 0-26 23:17:05. | E 333 | Database     | close() was never explicitly called on database '/data/data/de.Vogella.android.todos/databases/applicationdata            |
| 0-26 23:17:05. | E 333 | Database     | android database squite BatabaseObjectMotilosedException: Application did not close the cursor or database object that we |
| 0-26 23:17:05. | E 333 | Database     | at android database sqlite. Sulitelatabase (init)(Sulitelatabase java:1847)                                               |
| 0-26 23:17:05. | E 333 | Database     | at amiroid database.sqlite.sqlite.utabase.openuatabase(sqliteuatabase, java:szu)                                          |
| 0-26 23:17:05. | E 333 | Database     | at android database.sqlite.Suliteuatabase.openur/reateuatabase(Suliteuatabase.java:S34)                                   |
| 0-26 23:17:05. | E 333 | Database     | at android database.sqlite.SQLiteDatabase.openDrvreateDatabase(SQLiteDatabase.java:847)                                   |
| 0-26 23:17:05. | E 333 | Database     | at android app.Contextimpl.openUrcreateDataDase(Contextimpl.java:544)                                                     |
| 0-26 23:17:05. | E 333 | Database     | at android.content.ContextWrapper.openUrCreateBatabase(ContextWrapper.java:203)                                           |
| 0-26 23:17:05. | E 333 | Database     | at android.database.sqlite.SQLiteUpenHelper.qetWritableUatabase(SQLiteUpenHelper.java:118)                                |
| 0-26 23:17:05. | E 333 | Database     | at de voqella, android todos database. TodoDbAdapter, open(TodoDbAdapter, java:27)                                        |
| 0-26 23:17:05. | E 333 | Database     | at de voqella.android.todos.TodoDetails.onCreate(TodoDetails.java:24)                                                     |
| 0-26 23:17:05. | E 333 | Database     | at android app.instrumentation.callactivityUnCreate(Instrumentation.java:1047)                                            |
| 0-26 23:17:05. | E 333 | Database     | at android app. ActivityThread performLaunchActivity(ActivityThread, java: 1611)                                          |
| 0-26 23:17:05. | E 333 | Database     | at android app.ActivityThread.handleLaunchActivity(ActivityThread.java:1663)                                              |
| 0-26 23:17:05. | E 333 | Database     | at android.app.ActivityThread.access\$1500(ActivityThread.java:117)                                                       |
| 0-26 23:17:05. | E 333 | Database     | at android.app.ActivityThread\$H.handleHessage(ActivityThread.java:931)                                                   |
| 0-26 23:17:05. | E 333 | Database     | at android.os.Handler.dispatohfiessage(Handler.java:99)                                                                   |
| 0-26 23:17:05. | E 333 | Database     | at android.os.Looper.Loop(Looper.java:123)                                                                                |
| 0-26 23:17:05. | E 333 | Database     | at android.app.ActivityThread.main(ActivityThread.java;3683)                                                              |
| 0-26 23:17:05. | E 333 | Database     | at java.lang.reflect.flethod.invokeNative(Native flethod)                                                                 |
|                |       |              |                                                                                                    |
| Iter           |       |              |                                                                                                    |
| iter.          |       |              |                                                                                                    |

## Can filter messages displayed in LogCat

|                                                                         |                                                          |                                                          | Log                                                                                                    |                                                |
|-------------------------------------------------------------------------|----------------------------------------------------------|----------------------------------------------------------|----------------------------------------------------------------------------------------------------|------------------------------------------------|
| me                                                                      | pid                                                      | tag                                                      | Message                                                                                                    |                                                |
| -26 15:57:1<br>-26 23:17:0<br>-26 23:17:0<br>-26 23:17:0<br>-27 15:07:1 | 9. E 333<br>5. E 333<br>5. E 333<br>5. E 333<br>9. E 333 | Database<br>Database<br>Database<br>Database<br>Database | lose) was mere emplicitly called on database 'Asta Asta Asta Ye vocalla android todor Matah seraphilatio<br>lose) was mere emplicitly called on database 'Asta Asta Ye vocalla android todor Matah seraphilatio<br>lose) was mere emplicitly called on database 'Asta Asta Ye vocalla android todor Matah seraphilatio<br>lose) was mere emplicitly called on database 'Asta Mata Ye vocalla android todor Matah seraphilatio<br>close) was mere emplicitly called on database 'Asta Mata Asta Ye vocalla android todor Asta<br>seraphicatio<br>close) was mere emplicitly called on database 'Mata Mata Asta Ye vocalla android todor Asta<br>response to the seraphication of the seraphication of the | ndata'<br>ndata'<br>ndata'<br>ndata'<br>ndata' |
|                                                                         |                                                          |                                                          |                                                                                                    |                                                |
|                                                                         |                                                          |                                                          |                                                                                                    |                                                |
|                                                                         |                                                          |                                                          |                                                                                                    |                                                |
|                                                                         |                                                          |                                                          |                                                                                                    |                                                |
|                                                                         |                                                          |                                                          |                                                                                                    |                                                |
| er: applicat                                                            | tiondata                                                 |                                                          |                                                                                                    |                                                |
|                                                                         |                                                          | -                                                        |                                                                                                    |                                                |

#### Can use view menu to export messages

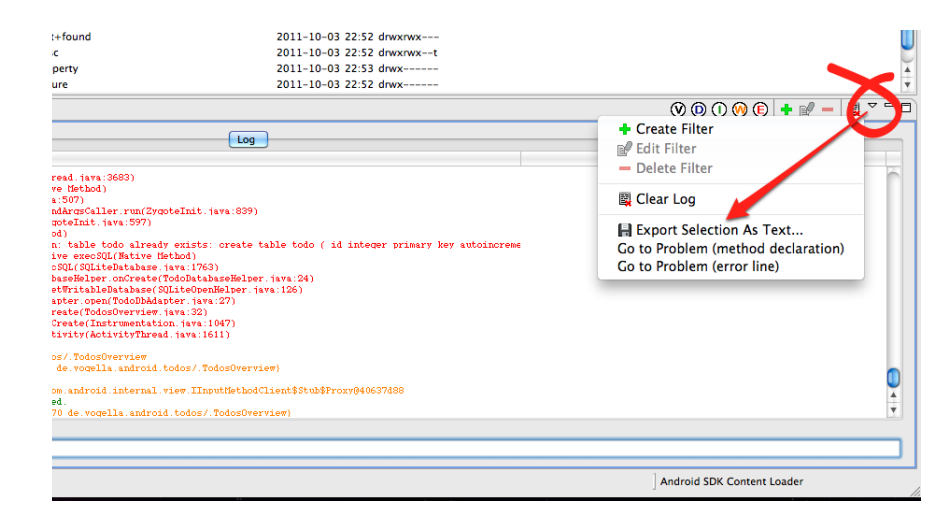